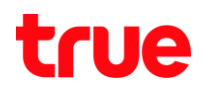

## **แนะนำวิธีการตั้งค่าทลังจาก** Update IOS จากเติม 5.0.1 เป็น 5.1 ทรีอ 6.1

Menu Update ค**ือ** Settings > General > Software Update

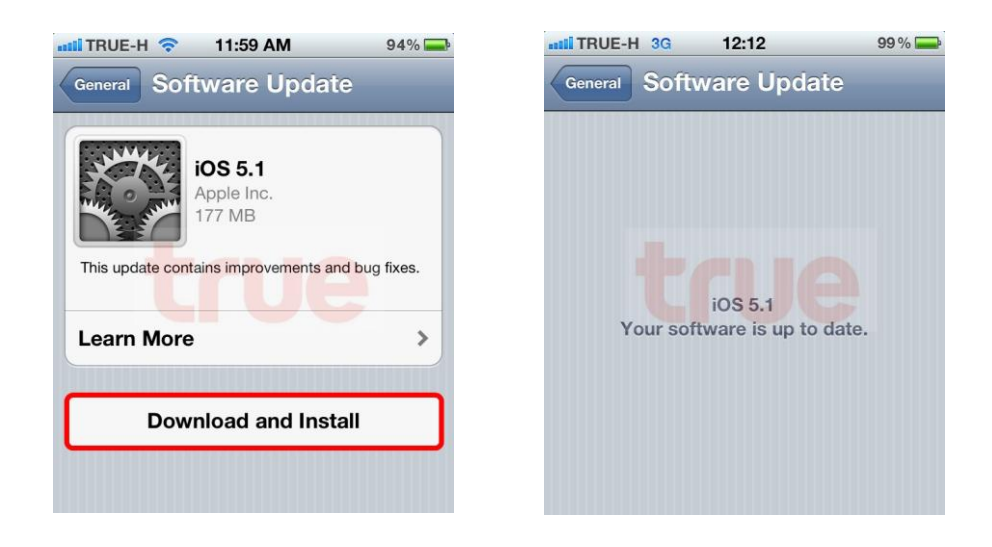

**nĐU** Update

## ทลังการ Update

หลังจากการ Update IOS การตั้งค่า APN ต่าง ๆ จะหายไปให้ท่าการตั้งค่าใหม่ดังตารางข้อที่ 3 (เฉพาะ SIM Card แบบเติม)

วิธีการตรวจสอบ SIM Card ตรวจสอบได้ 2 วิธี ดังนี้ (ดูภาพได้จากตารางด้านล่าง)

- 1. ตรวจสอบที่ด้านหลัง SIM Card
- 2. ตรวจสอบที่เมนู About ที่ทัวข้อ ICCID

| No | ตรวจสอบ | <b>วธี</b> ตรวจสอบ                                                                                                    | SIM Card ແບບເຕັມ                          | SIM Card แบบใหม่                          |
|----|---------|----------------------------------------------------------------------------------------------------|-------------------------------------------|-------------------------------------------|
| 1. | SIMCard | พลิกดูที่หลัง SIM Card ตัวเลขบธรทัดที่<br>2 กรณีต่ำกว่า 040 ถือว่าเป็น<br>SIM truemove-h แบบเติม ซึ่งต้องทำ<br>การตั้งค่า APN | 89660<br>02711<br>90132<br>413 1<br>HL 20 | 89660<br>04011<br>91440<br>700 9<br>HL 20 |

## true

|    |              |                                                                                                    | attil TRUE-H 3G                                                                                                    | 15:55                               | 65 % 🗲       | III TRUE 3G                                  | 14:24                                                                                                    | 4 24% 🏬         |  |
|----|--------------|----------------------------------------------------------------------------------------------------|----------------------------------------------------------------------------------------------------|-------------------------------------|--------------|----------------------------------------------|----------------------------------------------------------------------------------------------------|-----------------|--|
| 2. | . Menu About | Settings > General ><br>About ตรวจสอบ <b>ICCID</b> ตัวเลข<br>ชุดที่ 2 กรณีต่ำกว่า 0040 ถือว่า<br>เป็น SIM truemove-h แบบเดิม<br>ซึ่งต้องทำการตั้งค่า<br>APN | General A                                                                                                    | bout                                |              | General                                      | Abou                                                                                                    | ut              |  |
|    |              |                                                                                                    | Serial Number                                                                                                    | C39GT2                              | 2JUDTC0      | Serial Nu                                    | umber                                                                                                    | C39GT2JUDTC0    |  |
|    |              |                                                                                                    | Wi-Fi Address                                                                                                    | 78:A3:E4:8                          | 3D:3B:FB     | Wi-Fi Ad                                     | dress 78                                                                                                    | :A3:E4:8D:3B:FB |  |
|    |              |                                                                                                    | Bluetooth                                                                                                    | 78:A3:E4:8                          | BD:3B:FC     | Bluetoot                                     | <b>h</b> 78                                                                                                    | :A3:E4:8D:3B:FC |  |
|    |              |                                                                                                    | IMEI                                                                                                    | 01 303000 3                         | 385278 9     | IMEI                                         | 01 3                                                                                                    | 303000 385278 9 |  |
|    |              |                                                                                                    | ICCID 8966                                                                                                    | 0027 <mark>1190 <sup>-</sup></mark> | 1324 131     | ICCID                                        | 8966 004                                                                                                    | 0 1191 4407 009 |  |
|    |              |                                                                                                    | Modem Firmwa                                                                                                    | are                                 | 1.0.13       | Modem                                        | Firmware                                                                                                    | 1.0.13          |  |
|    |              |                                                                                                    | Diagnostics 8                                                                                                    |                                     | 027          | Diagnag                                      |                                                                                                    | 0040            |  |
|    |              |                                                                                                    |                                                                                                    | Usage                               | <u>, 110</u> | Diagnos                                      | ucs a Usa                                                                                                    |                 |  |
|    |              |                                                                                                    | Bogulaton                                                                                                    |                                     | ~            | Legal                                        |                                                                                                    | ~               |  |
|    |              |                                                                                                    | Regulatory                                                                                                    |                                     | -            | Regulato                                     | ory                                                                                                    | *               |  |
| 3. | APN          | ตั้งค่า ที่ Settings > General<br>>Network > Cellular Data<br>Network                                                                                       | Init IROE-IF 3G Stite 100% Image: Stite   Network Cellular Data   APN internet   Username true   Password true   MMS APN hmms   Username true   Password true   Password true   MMSC http://mms.trueh.com:8002/   MMSC http://mms.trueh.com:8002/   MMSC http://mms.trueh.com:8002/   MMS Proxy 010.004.007.039:8080   MMS Max Message Size 307200   MMS UA Prof URL Internet Tethering   APN internet   Username true   Password true |                                     |              | ไม่อ่าเป็นตัล<br>ใท้ตรวจ สอเ<br>Settings > 0 | ไม่จ่าเป็นต้องตั้งค่า เนื่องจากไม่มี Menu<br>ดังกล่าว<br>าัตรวจ สอบ การ Update IOS ใท้เป็น 5.1<br>ขึ้นไป โดยไปที่<br>ettings > General > Software Update |                 |  |